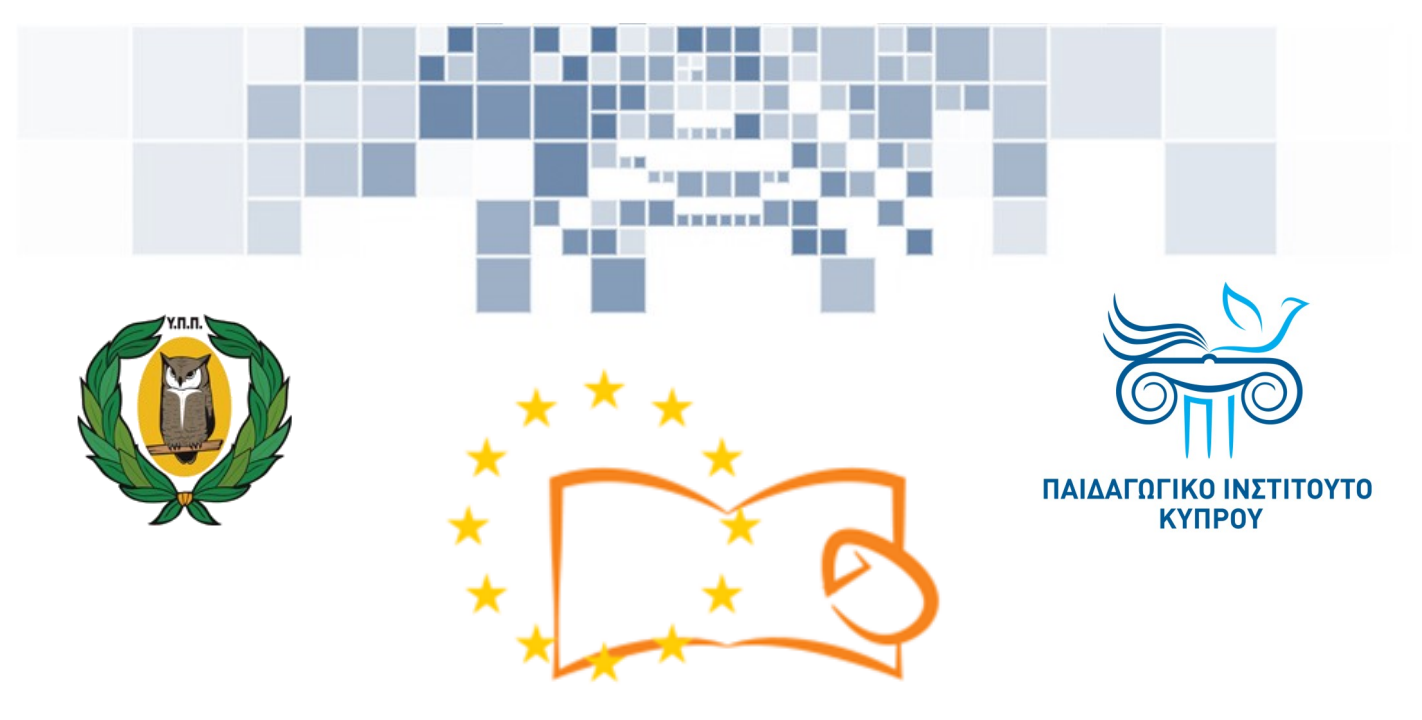

# Eduweb

Καταπολέμηση του ψηφιακού αποκλεισμού – Τα παιδιά εκπαιδεύουν ψηφιακά αναλφάβητους ενήλικες στην ασφαλή και δημιουργική χρήση του Διαδικτύου

# Μαθήματα Εκπαίδευσης Ενηλίκων

## Επικοινωνία στο διαδίκτυο

Δημιουργία λογαριασμού στο Skype

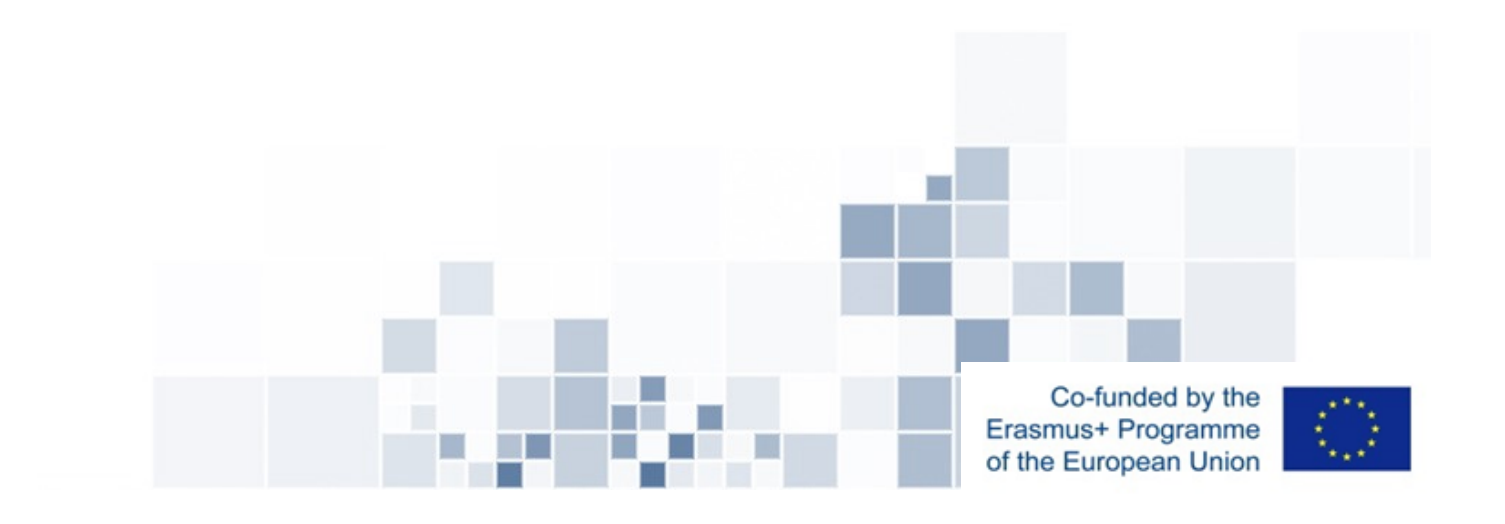

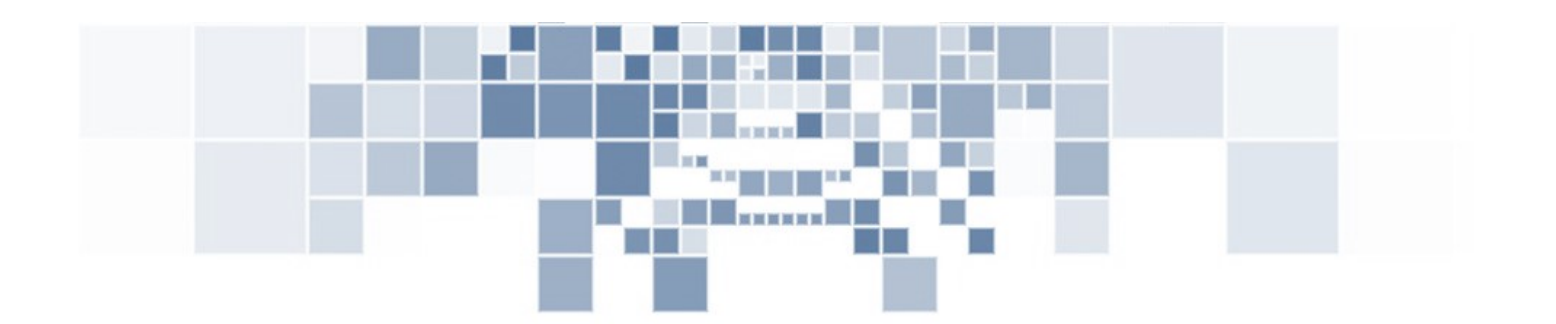

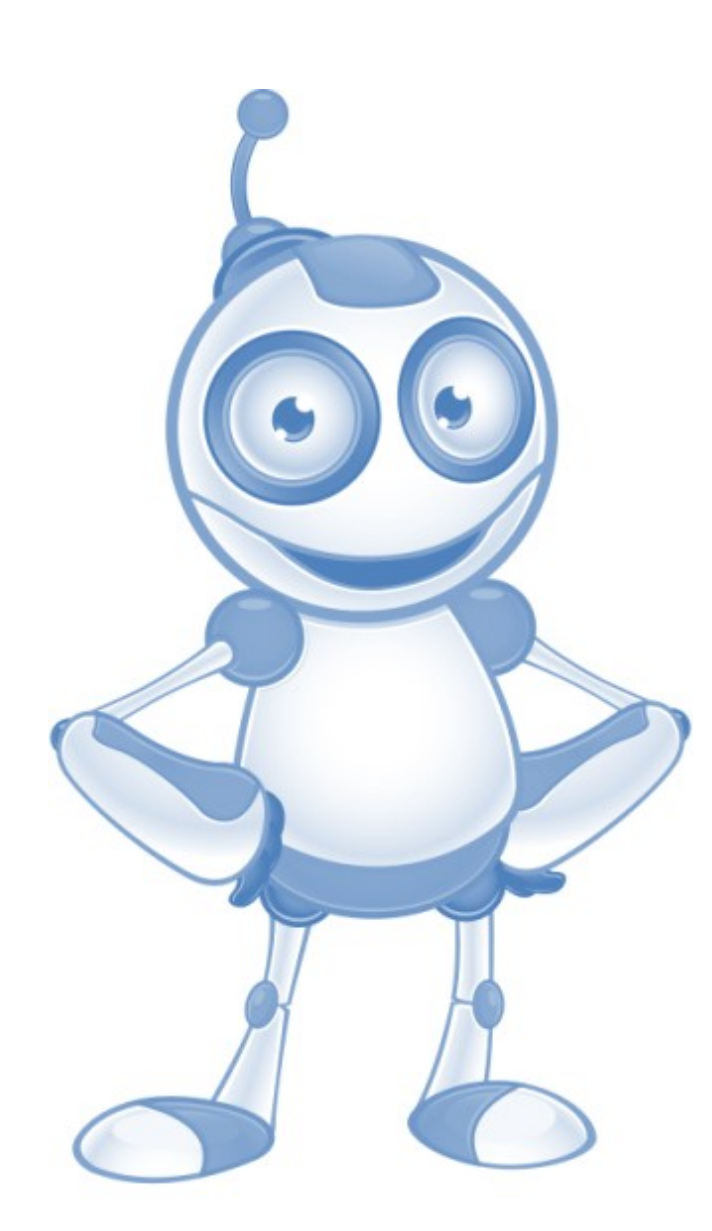

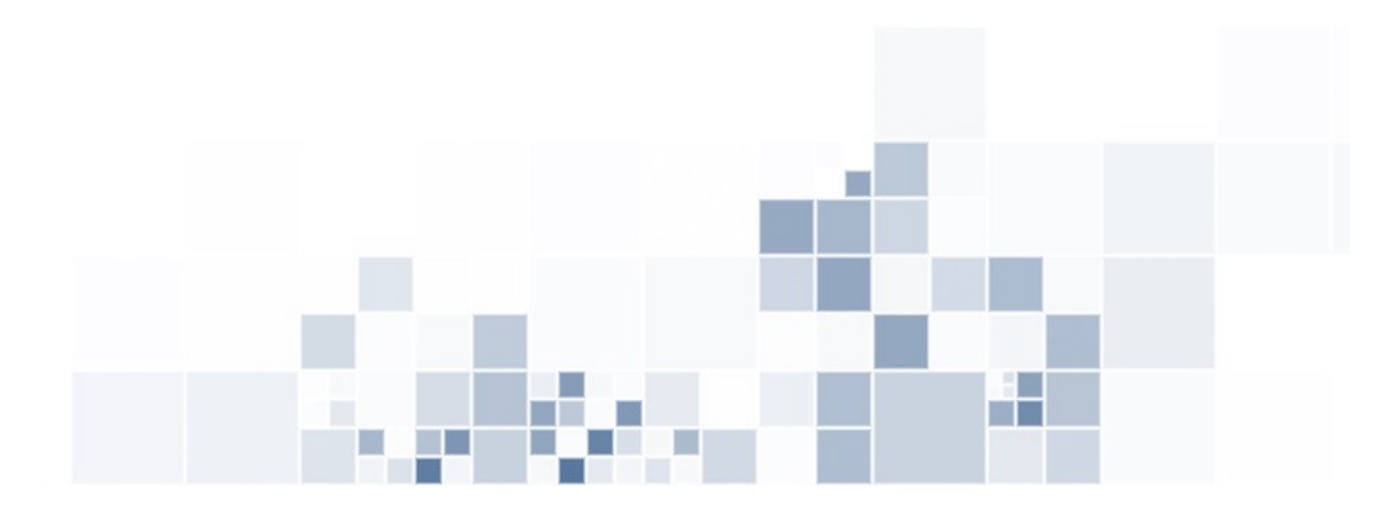

EduWeb: Καταπολέμηση του ψηφιακού αποκλεισμού– Τα παιδιά εκπαιδεύουν ψηφιακά αναλφάβητους ενήλικες στην ασφαλή και δημιουργική χρήση του διαδικτύου

Ο3Α2: Εκπαιδευτικό Υλικό

#### Μαθήματα Εκπαίδευσης Ενηλικών

Συγγραφή: Θεόφιλος Θεοδώρου, Αναστασία Ιωάννου (Β' Λυκείου) Γενική επιμέλεια: Θεοδώρα Κακουρή, καθηγήτρια Πληροφορικής Λύκειο Αραδίππου «Τάσος Μητσόπουλος», Κύπρος

### Έκδοση 0.1 Ιανουάριος 2018

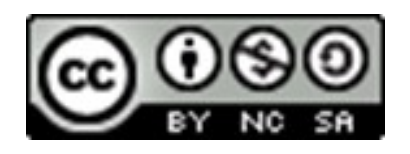

Διατίθεται με άδεια χρήσης Creative Commons: Αναφορά Δημιουργού -Μη Εμπορική Χρήση – Παρόμοια Διανομή 4.0 Διεθνές (CC BY-NC-SA 4.0) https://creativecommons.org/licenses/by-nc-sa/4.0/deed.el

Το έργο EduWeb χρηματοδοτείται από την Ευρωπαϊκή Επιτροπή μέσω του Προγράμματος Erasmus+ Βασική Δράση 2. Την αποκλειστική ευθύνη της παρούσας έκδοσης φέρει ο συγγραφέας της. Η Ευρωπαϊκή Επιτροπή δεν φέρει καμία ευθύνη για οποιαδήποτε χρήση των περιεχομένων σ' αυτήν πληροφοριών.

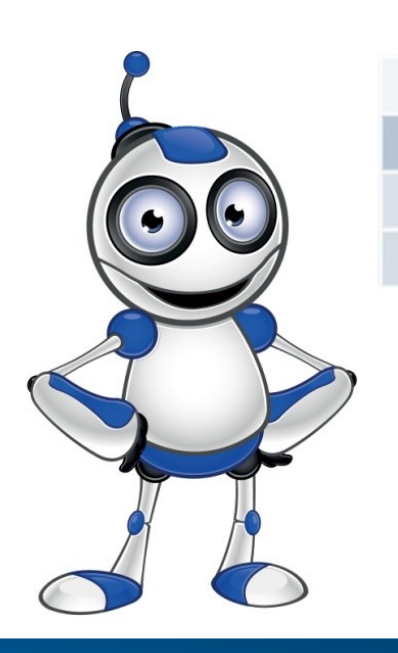

Skype

ΜΑΘΗΜΑ 2

**Κατηγορία:** Επικοινωνία στο διαδίκτυο Περιγραφή Δραστηριότητας: Δημιουργία λογαριασμού στο Skype

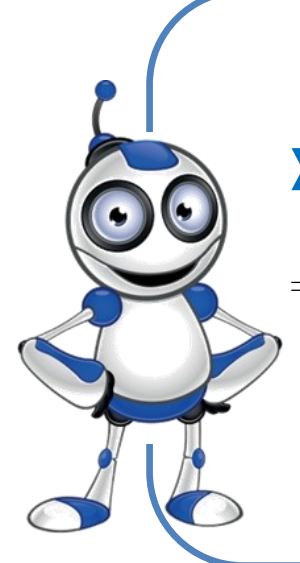

# Στόχοι (Τι θα μάθουμε;) :

⇒ Στο μάθημα αυτό θα μάθουμε πώς να δημιουργούμε λογαριασμό στο Skype.

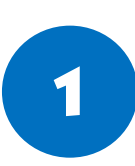

## Ψηφιακές δεξιότητες :

⇒ Επικοινωνία και συνεργασία.

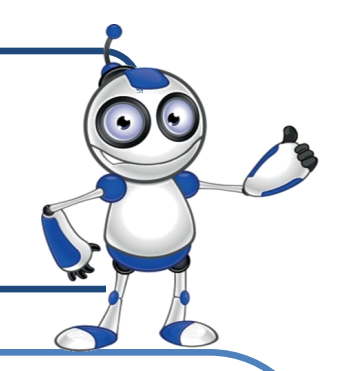

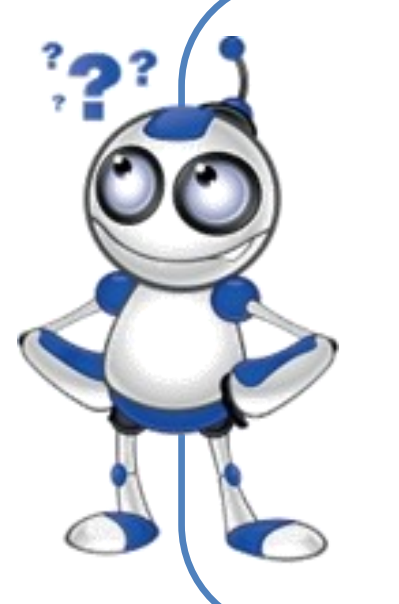

#### Τι θα χρειαστούμε;

⇒Εξοπλισμός: σταθερός ή φορητός Η.Υ.

⇒Εφαρμογή πλοήγησης στο διαδίκτυο (π.χ. Chrome)

⇒Περιφερειακἁ: Μικρόφωνο, κἁμερα ενσωματωμένα ἡ μη.

⇒Κινητό τηλἑφωνο

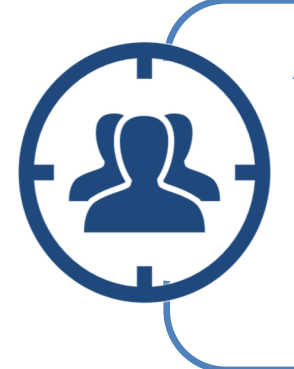

**Ακροατήριο:** Ενήλικες με βασικές ψηφιακές δεξιότητες χρήσης Η.Υ. και πλοήγησης στο διαδίκτυο.

Χρονική Διάρκεια: 10 λεπτά

## Πριν αρχίσουμε, βεβαιωνόμαστε ότι ο χρήστης έχει :

- ⇒ τον κατάλληλο εξοπλισμό με πρόσβαση στο διαδίκτυο.
- ⇒ τη δυνατότητα να χειρίζεται βασικές λειτουργίες ενός
   Η.Υ. ή μίας έξυπνης συσκευής.
- ⇒ ηλεκτρονικό ταχυδρομείο (e-mail) ή κινητό τηλέφωνο.

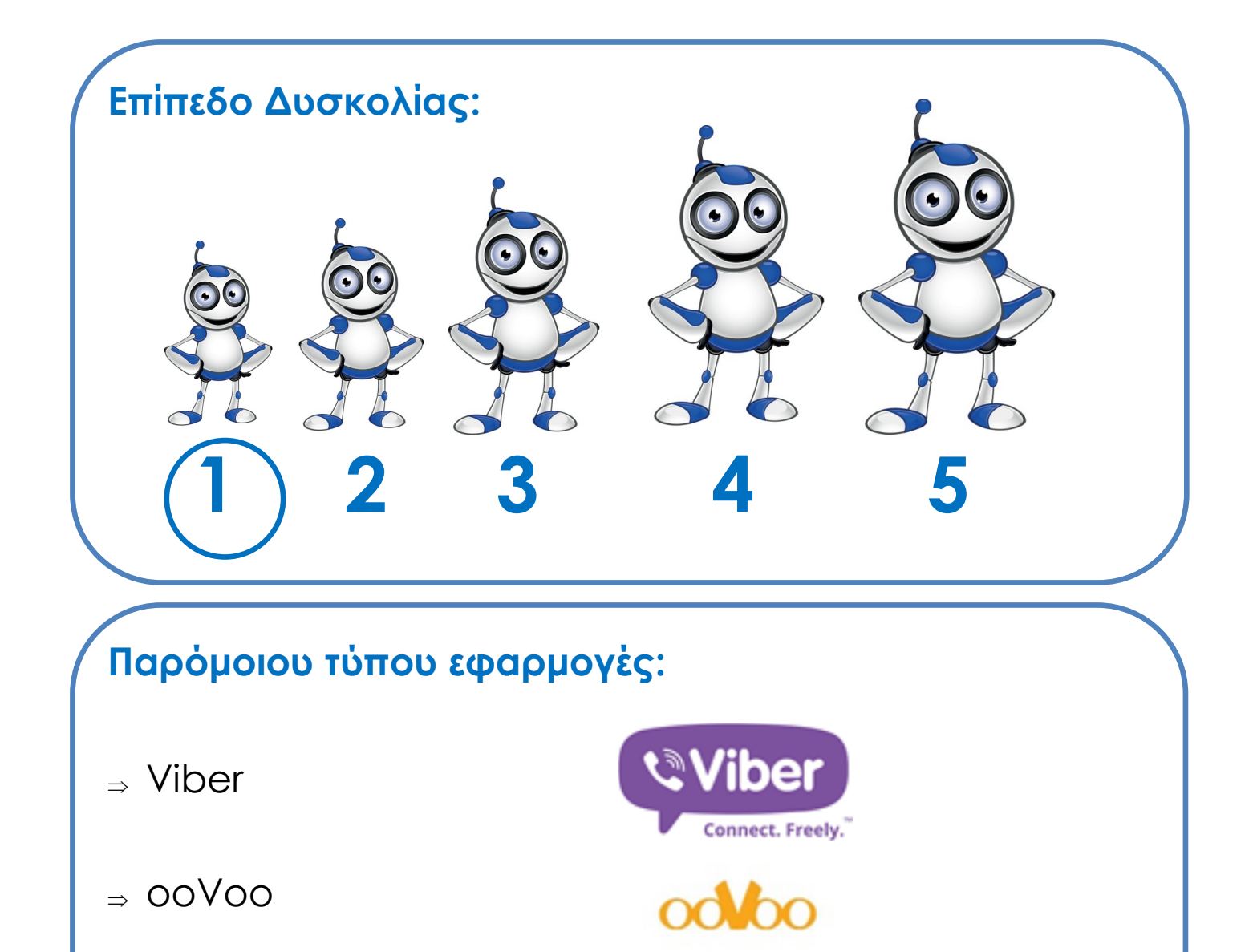

⇒ Google Hangouts

#### Ασφαλής χρήση διαδικτύου

#### Προσοχή!

Οι κωδικοί χρήσης διαδικτυακών εφαρμογών δεν αποθηκεύονται στον Ηλεκτρονικό Υπολογιστή.

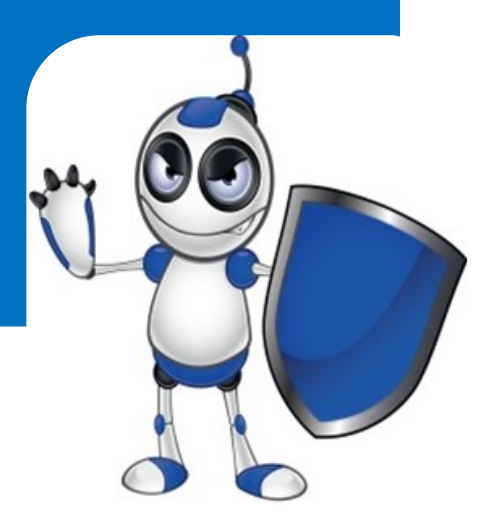

# ΒΗΜΑΤΑ ΓΙΑ ΔΗΜΙΟΥΡΓΙΑ ΛΟΓΑΡΙΑΣΜΟΥ

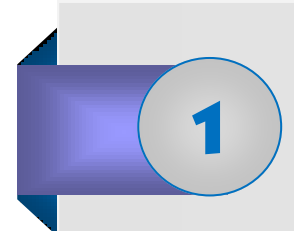

γραμμάτων.

Δημιουργία λογαριασμού. Πατούμε στο **Δημιουργία** λογαριασμού.

| skype                                              |     |
|----------------------------------------------------|-----|
| <br>Σύνδεση<br>με το λογοριασμό Skype (, Microsoft |     |
| Ovog a Skype, ernal i norytó                       | . · |
| Kuđ <mark>e</mark> ric                             |     |
| Gandar Contractor                                  |     |

Σημείωση: Το Skype μάς δίνει τη δυνατότητα να δημιουργήσουμε λογαριασμό με τηλέφωνο ή με email

Επιλέγουμε τη χώρα μας και, στη συνέχεια, καταχωρίζουμε τον αριθμό του τηλεφώνου μας, καθώς επίσης και έναν κωδικό πρόσβασης.
 Καταγράφουμε σε ασφαλή χώρο τον κωδικό.
 Ο κωδικός, επίσης, πρέπει να περιέχει τουλάχιστον οκτώ χαρακτήρες, περιλαμβανομένων συμβόλων, αριθμών και

Create account

Εάν δεν θέλουμε να χρησιμοποιήσουμε τον αριθμό

| G Skype                                       |                                                                                                  |
|-----------------------------------------------|--------------------------------------------------------------------------------------------------|
| Skype Tools Help                              |                                                                                                  |
|                                               | 0 🦛 🕸 <mark>S</mark> 🗟 💷 🕨                                                                       |
|                                               | Create account                                                                                   |
| $\rightarrow$                                 | eduweberla@gmail.com                                                                             |
|                                               |                                                                                                  |
|                                               | Send me promotional emails from Microsoft                                                        |
|                                               | Use a phone number instead                                                                       |
|                                               | Get a new email address                                                                          |
|                                               | Choosing Next means that you agree to the Privacy Statement<br>and Microsoft Services Agreement. |
|                                               | Back Next                                                                                        |
|                                               | $\ensuremath{\underline{\mathcal{K}}}$ Stype cannot be used for emergency calling.               |
|                                               | Microsoft                                                                                        |
| <ul> <li>Sign in with a difference</li> </ul> | nt account                                                                                       |

τηλεφώνου μας, μπορούμε να συνδεθούμε με τον λογαριασμό του e-mail μας, βάζοντας και κωδικό πρόσβασης.

Καταχωρίζουμε το όνομα και το επίθετό μας, όπως θα θέλαμε να εμφανίζονται στο Skype και, στη συνέχεια, πατάμε στην επιλογή **Next**.

4

| Add details                                                                              |  |
|------------------------------------------------------------------------------------------|--|
| We need a little more into before you can use this app.                                  |  |
| Edu/Wwebers                                                                              |  |
| Likio Aradippou                                                                          |  |
| Dark Next                                                                                |  |
|                                                                                          |  |
| 1/2 Stype cannot be used for envergency calling.                                         |  |
| $\not\!\!\!\!\!\!\!\!\!\!\!\!\!\!\!\!\!\!\!\!\!\!\!\!\!\!\!\!\!\!\!\!\!\!\!\!$           |  |
| 52 Stype carect be used for energiercy calling.<br>Microsoft                             |  |
| $\star{\star}\star{\star}$ Signs cannot be used for an<br>expericy calling.<br>Microsoft |  |
| 52 Stype carried be used for exergency calling.<br>Microsoft                             |  |

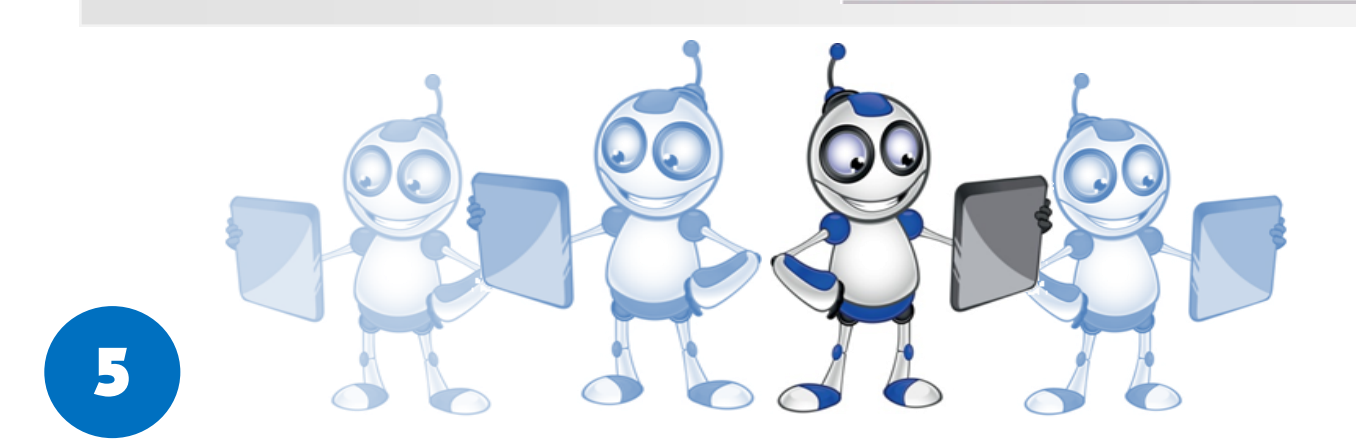

Αφού καταχωρίσουμε το e-mail μας, θα μας στείλουν έναν κωδικό (αν έχουμε καταχωρίσει τον αριθμό του κινητού μας, θα λάβουμε μήνυμα με τον κωδικό,

αλλιώς θα έρθει στο e-mail μας) για να μπορέσουμε να δημιουργήσουμε λογαριασμό στο Skype.

Καταχωρίστε τον αριθμό, για να μπορέσετε να συνεχίσετε τη διαδικασία.

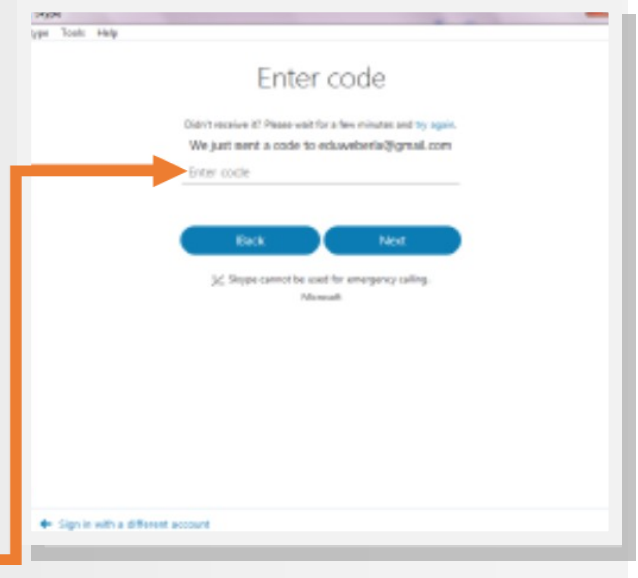

Σε αυτό το σημείο, έχουμε τη δυνατότητα να βάλουμε τη φωτογραφία μας. Δεν είναι υποχρεωτικό. Αν θέλουμε να παραλείψουμε το βήμα, πατάμε Continue.

6

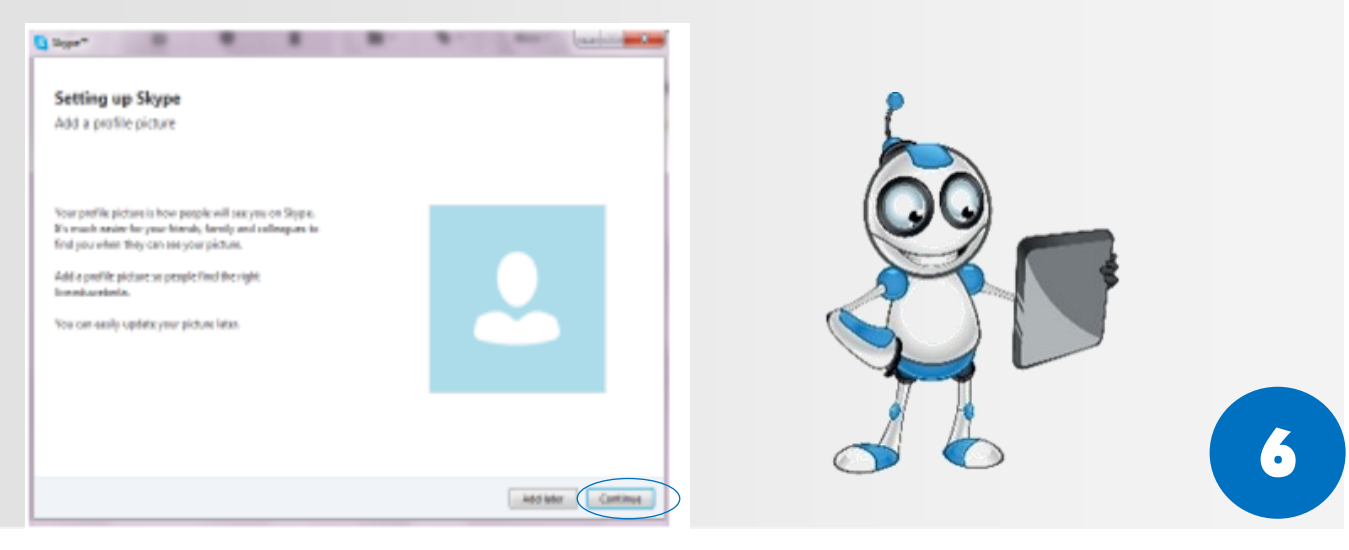

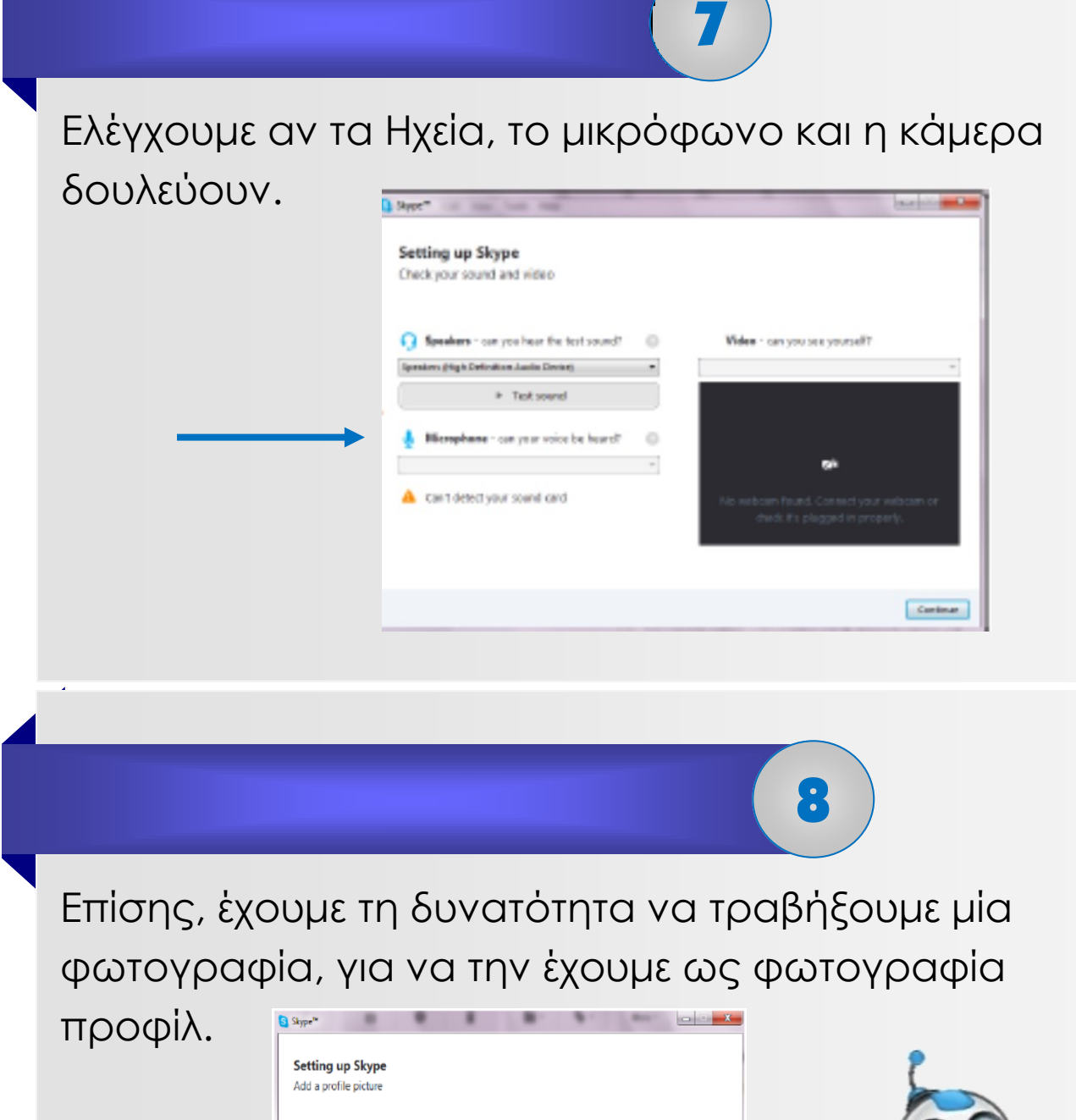

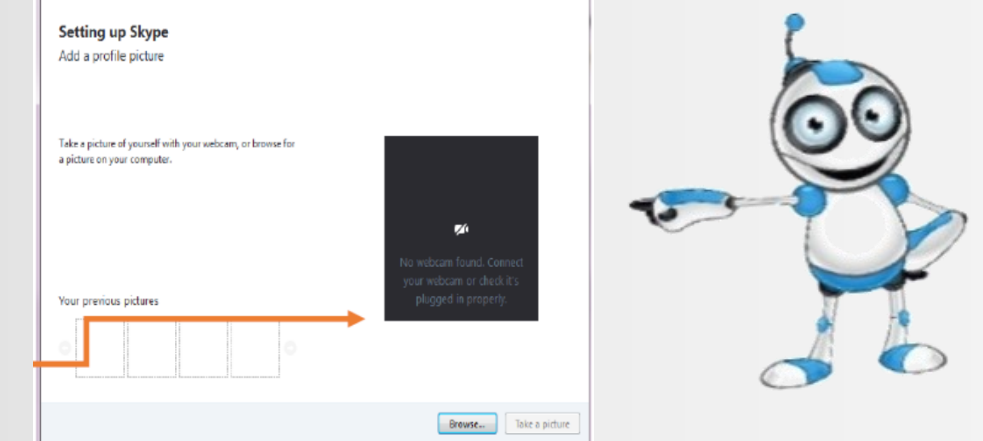

Σε αυτό το σημείο, δημιουργήσαμε τον δικό μας λογαριασμό και μπορούμε τώρα να χρησιμοποιήσουμε το Skype!!!

#### Για ασφαλή χρήση του Skype

- ⇒ Ο κωδικός πρόσβασής σας δεν δίνεται σε κανέναν άλλο.
- ⇒ Ο κωδικός πρόσβασης φυλάσσεται σε ασφαλές μέρος.
- ⇒ Δεν δεχόμαστε αιτήματα φιλίας από αγνώστους.
- ⇒ Δεν κατεβάζουμε αρχεία που δεν γνωρίζουμε την προέλευσή τους.
- Προσοχή, η κάμερα ενδέχεται να λειτουργεί και χωρίς την χρήση του Skype. Άρα, συστήνεται η κάλυψή της, όταν δεν χρησιμοποιείται για βιντεοκλήση.

#### ΑΞΙΟΛΟΓΗΣΗ ΜΑΘΗΜΑΤΟΣ

| ΣΤΟΧΟΙ                                        | NAI | ΟΧΙ |
|-----------------------------------------------|-----|-----|
| Έχω δημιουργήσει λογαριασμό .                 |     |     |
| Μπορώ να ελέγξω τα μικρόφωνα;                 |     |     |
| Μπορώ να ελέγξω τα ηχεία;                     |     |     |
| Ξέρω πως να ανεβάσω φωτογραφία<br>αν επιθυμώ; |     |     |

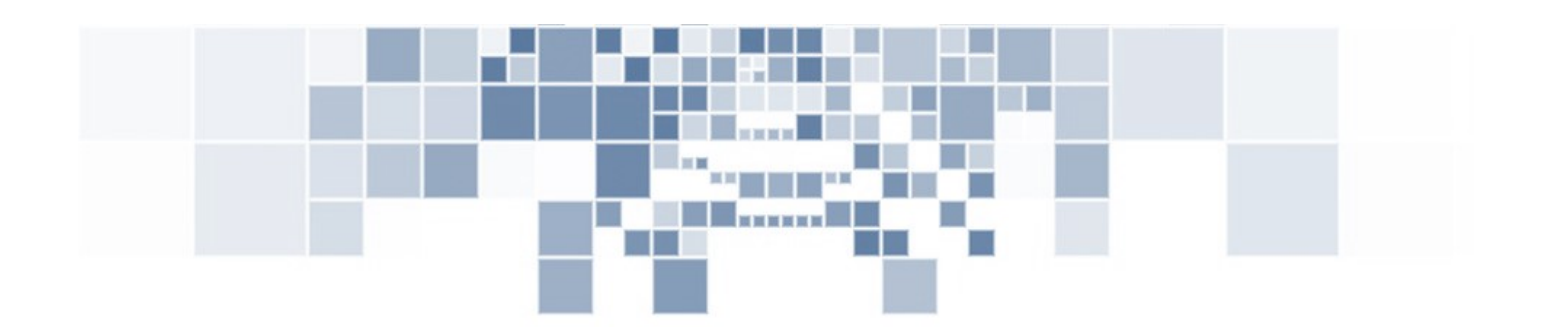

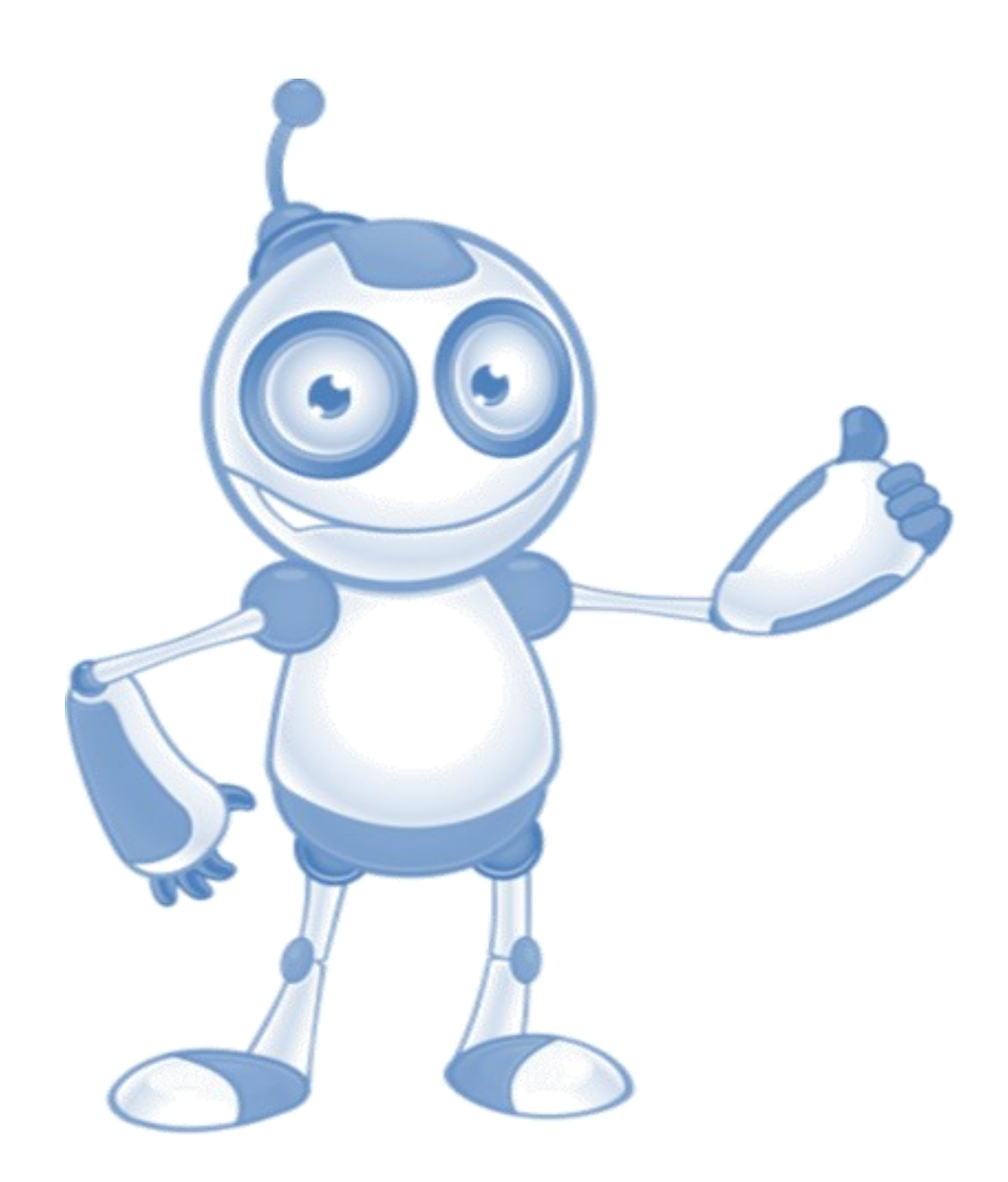

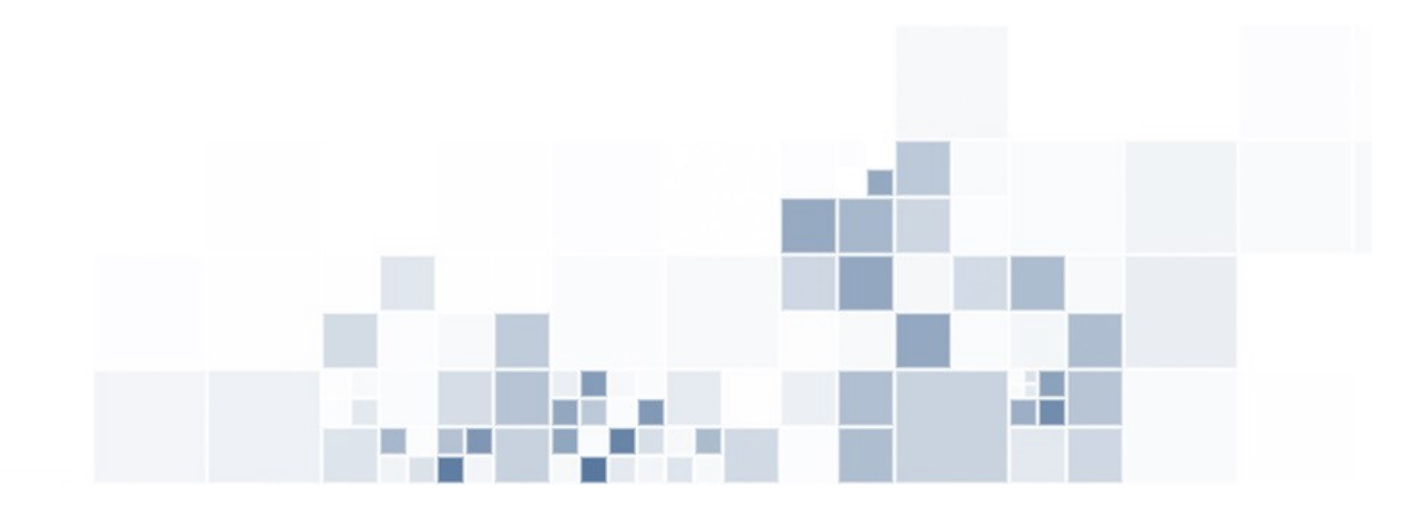